# مادختساب لّدبم ىلع IP ناونع تادادعإ نيوكت (CLI) رماوألا رطس ةەجاو

### فدەلا

ذفانم وأ تاهجاول IP ناونع لك صيصخت نكمي .ةددعتم IP نيوانع لوحملل نوكي نأ نكمي (VLANs) قيرهاظلا قيلحملا ةقطنملا تاكبش وأ (LAGs) تاطابترالا عيمجت تاعومجم وأ قددحم وأ زاهجلا نيوكت كل حيتي اذهو .لوحملا ىلإ لوصولل IP ناونع ديدحت بجي ،دعب نع زاهجلا قرادإل وأ بيولا يل أن يول ال ال قدنتسمل المالي المالي اللخ نم قلوهسب امحالصاو هئاطخا فاشكتسأ توانرب

لوكوتورب مداخ نم ايئاقلت هلابقتسإ وأ ايودي لوحملاب صاخلا IP ناونع نيوكت نكمي حاتفملا ،رفوتي لدان DHCP نم ام كانه نإ .(DHCP) فيضملل يكيمانيدلا نيوكتلا ما ناونع ريصقت عنصملا لمعتسيس

ةەجاو ل|لخ نم كيدل لوحملل IP ناونع تادادعإ نيوكت ةيفيك لوح تاميلعت ةلاقملا ەذە مدقت رماوألا رطس (CLI).

ةعجارم كنكميف ،دنتسملا اذه يف ةدراولا تاحلطصملاب ةيارد ىلع نكت مل اذا <u>Business: <u>قدي دجل</u>ا تاحلطصملا درسم.</u>

## قيبطتلل ةلباقلا ةزهجألا

- Sx350 Series
- SG350X Series
- Sx500 Series
- Sx550X Series

## جماربلا رادصإ

- 1.4.7.05 SX500
- 2.2.8.4 SX350, SG350X, SX550X

## CLI لا لالخ نم حاتفملا نم ناونعلا تلكش

نمف ،دادعتسالاا عضو يف لوحم دوجو عم عيمجتلا عاضوأ دحأ يف كب صاخلا لوحملا ناك اذإ **:ماه** ءانثأ ةكبشلا نم لاصتالاا عطق عنمل يكيتاتسا نكاس IP ناونع نيوكت نسحتسملا دنع ،سدكملا ىلع يطايتحالا لوحملا رطيسي امدنع هنأل ارظن كلذو .Stacking Active ليدبت ةدحولا ةطساوب هلابقتسإ مت يذلا ناونعلا نع فلتخم IP ناونع ىقلتي دق ،DHCP مادختسإ مراحات العالي الماليا العن الماليا العاليا العالي الماليا العالي الماليا العالي المالي العالي الماليا العالي ال

#### <u>تباث IP ناونع</u>

<u>DHCP IP ناونع</u>

#### <u>تباثلا IP ناونع نيوكت</u>

لكشي نأ هاندأ تاوطخلا تعبت .لدان DHCP نم رفوتلا نود حاتفملا setup ،ويرانيس اذه يف حاتفملا ىلع يكيتاتسإ نكاس ناونع: يلسلست لبك مادختساب لوحملاب ةرشابم رتويبمكلا ليصوتب مق 1. ةوطخلا.

لوكوتورب مادختسإ لضفت تنك اذإ SSH <u>لوح ةلاقم ضرعل انه رقناف</u> ،كيدل لوحملا يف SSH لوكوتورب مادختسإ لضفت تنك اذإ <u>ام لوحم يال رماوألا رطس ةمجاو لوصو يالع لوصحلا</u>.

امه نايضارتفالا رورملا ةملكو مدختسملا مسا .لوحملا مكحت ةدحو ىلإ لوخدلا لجس .2 ةوطخلا cisco/cisco. لخدأف ،ةديدج رورم ةملك وأ ديدج مدختسم مسا نيوكت نم تيهتنا دق تنك اذإ .كلذ نم ًالدب دامتعالا تانايب

في هذا المثال، يتم إستخدام المحول SG350X-24P 24-Port Gigabit PoE Stackable Managed Switch.

User Name:cisco Password:\*\*\*\*\*\*\*\*\*

لالخ نم "ماعلا نيوكتلا" عضو ىل لخدا ،لوحملل "تازايتمالا يذ EXEC" عضو نم .3 ةوطخلا يلاتل الخدا:

SG350X#configure

يكون الأمر *configure* مكافئا *لتكوين المحطة الطرفية* :يلي ام ل|خدإ ل|لخ نم ةهجاول| ق|يس لخدأ ،"ماعل| نيوكتل|" عضو يف .4 ةوطخل|

SG350X(config)#interface [interface-id | vlan-id

في هذا مثال، استعملت قارن VLAN 1. VLAN 1 هي شبك<u>ة VLAN الافتراضية للمحول.</u>

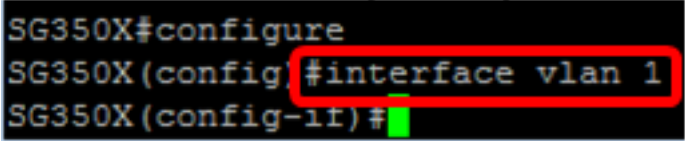

:يلي امم يأ لاخدإ لالخ نم ةهجاول IP ناونع ديدحتل IP ناونع ةهجاو نيوكت رمأ لخدأ .5 ةوطخلا

- لوحملال ليمحت ةداعإل reload رمألا مدختسأ —**[ength}-ةىدابلا | IP [ip-address] (mask | ل**وحمل لي اليمحت المحت الم روفل ال
- تاونع IP [ip-address] {{mask | منابل المناب المعالي المعالي المعالي المعالي المعالي المعالي المعالي المعالي ا ل الما ي الما الما ي الما الما ي الما ي الما ي الما ي الما ي الما ي الما ي الما ي الما ي الما ي الما ي الما ي م

يه تارايخلا:

- .IP ناونع ددحي **IP ناونع**
- اناونعل ةكبشلا عانق ددحي **عانقلا** ا
- لوط قبسي نأ بجي .IP ناونع ةئداب لكشت يتلا تب تادحو ددع IP.ق<mark>ئدابلا</mark> ددحي 30. ىلإ 8 نم وه ىدملا .(/) مامألل ةلئام ةطرش ةئدابلا

SG350X(config-if)#ip address 192.168.100.201 255.255.255.0

في هذا المثال، عنوان IP المستخدم هو 192.168.100.201 مع IP2.255.255.255 كقناع.

لان الخ نم no form of the ip address رمألا مدختسأ ،ةەجاو نم IP ناونع ةلازال (يرايتخإ) .6 ةوطخلا يلي ام لاخدا:

SG350X(config-if)#no ip address

لوحملل "تازايتمالا يذ EXEC" عضو ىلإ ةدوعلل end رمألا لخدأ .7 ةوطخلا

SG350X(config-if)#end SG350X#configure SG350X(config)#interface vlan 1 SG350X(config-if)#ip address 192.168.100.201 255.255.255.0 SG350X(config-if)#end SG350X#

وذلا يف رمأ يلاتا ،نراقلا ىلع تامولعمو ليكشت ناونعلا ضرعي نأ (يرايتخإ) .8 ةوطخ لخدي بولسأ EXEC زايتما:

SG350X#show ip interface

|         |           |            | ستاتىكي.                 | نوع ساکن إر | 192.168.1 وال         | 100.201 | ال، العنوان 1 | في هذا مث |
|---------|-----------|------------|--------------------------|-------------|-----------------------|---------|---------------|-----------|
| SG350X  | show ip : | interface  |                          |             |                       |         |               |           |
| IP      | Address   | I/F        | I/F Status<br>admin/oper | Type        | Directed<br>Broadcast | Prec    | Redirect      | Status    |
|         |           |            |                          |             |                       |         |               |           |
| 192.168 | .100.201  | /24 vlan 1 | UP/UP                    | Static      | disable               | No      | enable        | Valid     |

لخدأ ،ليغشتلاا ءدب نيوكت فلم يف اەنيوكت مت يتلا تادادعإلاا ظفحل (يرايتخإ) .9 ةوطخلا يلي ام:

SG350X#copy running-config startup-config

SG3502<mark>#copy running-config startup-config</mark> Overwrite file [startup-config].... (Y/N)[N] ?

ح**يتافملا ةحول ىلع "ال" ـب ةباجإلل N وأ "معن" ـب ةباجإلل Y ى**لع طغضا (يرايتخا) .10 ةوطخلا رمالا مجوم رومظ درجمب كيدل Overwrite file [startup-config].

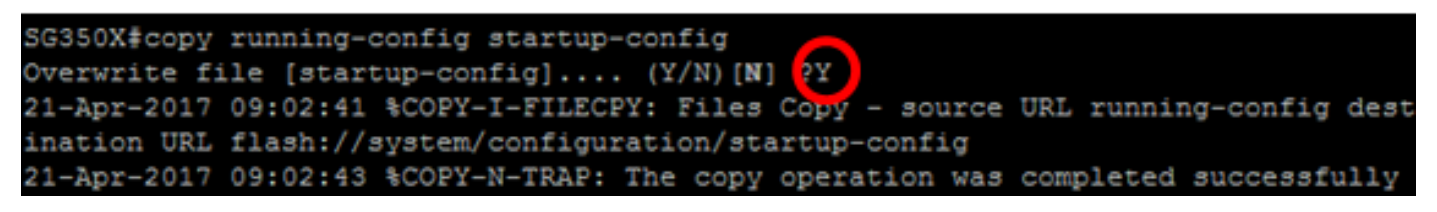

يتم الضغط على Y في هذا المثال. .كحاتفم نم دادعإ ةيلمع يكيتاتسإ نكاس ناونعلا تلكش حاجنب ىقلتي نآلا تفوس تنأ

#### <u>DHCP لالخ نم ناونعلا تلكش</u>

عبتا .طشن DHCP مداخك لمعي يذلا مجوملاب لوحملا ليصوت متي ،ويرانيسلا اذه يف لات لوحمل IP ناونع نيوكتل ةيلاتكا تاوطخلا DHCP.

يلسلست لبك مادختساب لوحملاب ةرشابم رتويبمكلا ليصوتب مق .1 ةوطخلا.

امه نايضارتفالا رورملا ةملكو مدختسملا مسا .لوحملا مكحت ةدحو ىلإ لوخدلا لجس .2 ةوطخلا cisco/cisco. لخدأف ،ةديدج رورم ةملك وأ ديدج مدختسم مسا نيوكت نم تيهتنا دق تنك اذإ .كلذ نم ًالدب دامتعالا تانايب

في هذا المثال، يتم إستخدام المحول SG350X-24P 24-Port Gigabit PoE Stackable Managed Switch.

لالخ نم "ماعلا نيوكتلا" عضو ىلإ لخدا ،لوحملل "تازايتمالا يذ EXEC" عضو نم .3 ةوطخلا يلاتل الخدا:

SG350X#configure

يات الم الخدا اللغ نم ةهجاولا قايس لخدا ،"ماعلا نيوكتلا" عضو يف .4 ةوطخلا :

SG350X(config)#interface [interface id | vlan-id]

في هذا مثال، استعملت قارن VLAN 1. VLAN 1 هي شبك<u>ة VLAN الافتراضية للمحول</u>

SG350X#configure SG350X(config #interface vlan 1 SG350X(config-if)#

يلي ام لاخدإ لالخ نم DHCP مداخ نم IP ناونع باستكاب مق ،ةهجاولا قايس يف .5 ةوطخلا:

SG350X(config-if)#interface [interface id | vlan-id]

ةددحملا ةەجاولا ىلع زاەجلا نيوكتب اراطخإ ىقلتت فوس.

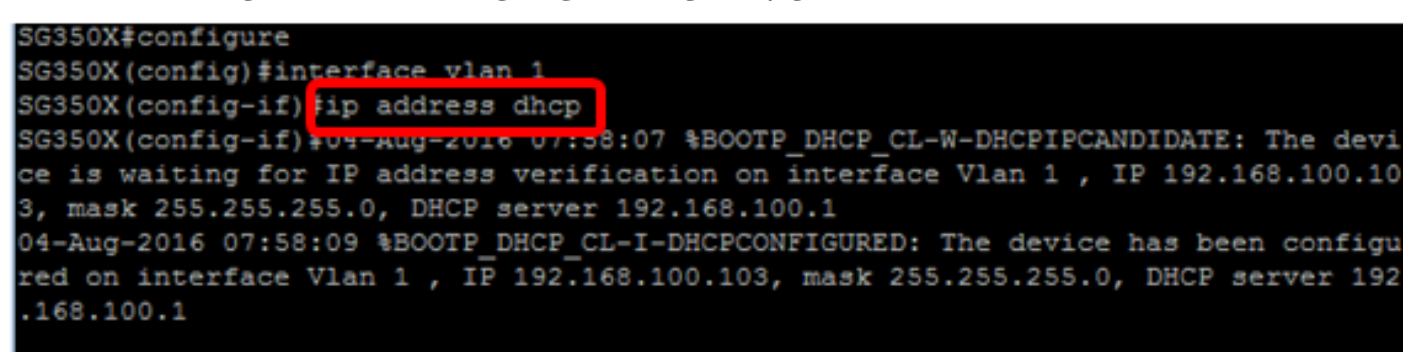

SG350X(config-if)#

نم no form of the ip address DHCP رمألا مدختسأ ،ةەجاو نم IP ناونع ةلازال (يرايتخا) .6 ةوطخلا يلي ام لاخدا لالخ:

SG350X(config-if)#no ip address dhcp

.لوحملل "تازايتمالا يذ EXEC" عضو ىلإ ةدوعلل end رمألا لخدأ .7 ةوطخلا

SG350X(config-if)#end

وذلا يف رمأ يلاتا ،نراقلا نم تامولعمو ليكشت ناونعلا ضرعي نأ (يرايتخإ) .8 ةوطخ لخدي ابولسأ EXEC زايتما:

SG350X#show ip interface

في هذا المثال، عنوان IP هو 192.168.100.103 والنوع هو DHCP.

| SG350X  | show ip interface |        |                          |      |                       |      |          |        |
|---------|-------------------|--------|--------------------------|------|-----------------------|------|----------|--------|
| IP      | Address           | I/F    | I/F Status<br>admin/oper | Type | Directed<br>Broadcast | Prec | Redirect | Status |
|         |                   |        |                          |      |                       |      |          |        |
| 192.168 | 3.100.103/24      | vlan 1 | UP/UP                    | DHCP | disable               | No   | enable   | Valid  |
| SG350X  | ŧ                 |        |                          |      |                       |      |          |        |

نراق نوبز DHCP لا ىلع تامولعمو ليكشت ناونعلا ضرعي نأ (يرايتخإ) .9 ةوطخ لخدي، بولسأ EXEC زايتما وذلا يف رمأ يلاتلا

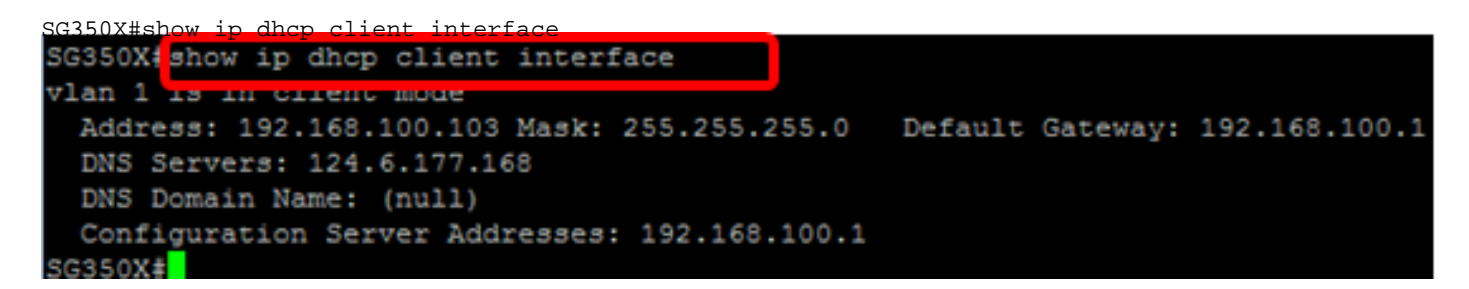

لخداً ،ليغشتلا عدب نيوكت فلم يف اەنيوكت مت يتلا تادادعإلا ظفحل (يرايتخإ) .10 ةوطخلا يلي ام:

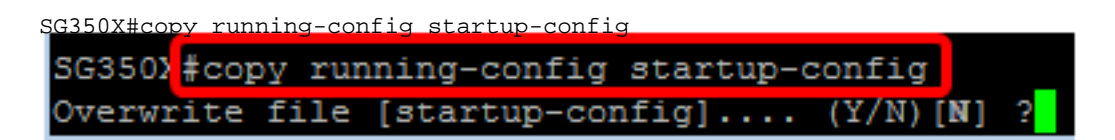

ح**يتافملا ةحول ىلع "ال" ـب ةباجإلل N وأ "معن" ـب ةباجإلل Y ى**لع طغضا (يرايتخا) .11 ةوطخلا رمألا مجوم رومظ درجمب كيدل Overwrite file [startup-config].

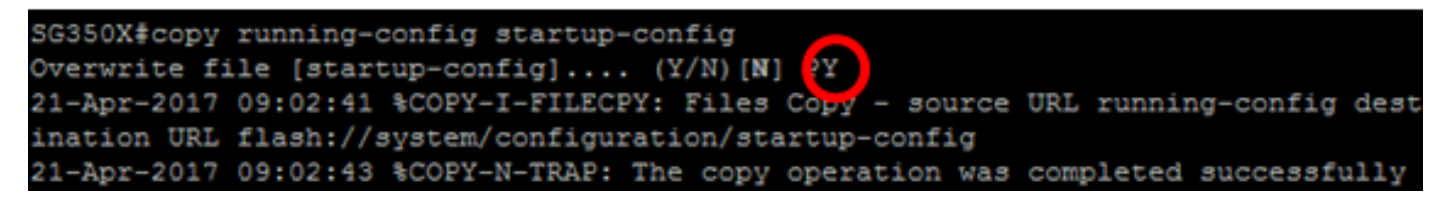

يتم الضغط على Y في هذا المثال.

. كحاتفم ىلع دادعإ ةيلمع ناونع DHCP لا تلكش حاجنب ىقلتي نآلا تفوس تنأ

ةمجرتاا مذه لوح

تمجرت Cisco تايان تايانق تال نم قعومجم مادختساب دنتسمل اذه Cisco تمجرت ملاعل العامي عيمج يف نيم دختسمل لمعد يوتحم ميدقت لقيرشبل و امك ققيقد نوكت نل قيل قمجرت لضفاً نأ قظعالم يجرُي .قصاخل امهتغلب Cisco ياخت .فرتحم مجرتم اممدقي يتل القيفارت عال قمجرت اعم ل احل اوه يل إ أم اد عوجرل اب يصوُتو تامجرت الاذة ققد نع اهتي لوئسم Systems الما يا إ أم الا عنه يل الان الانتيام الال الانتيال الانت الما